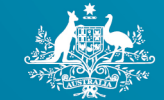

Australian Government Clean Energy Regulator NATIONAL GREENHOUSE AND ENERGY REPORTING

# **Uncertainty Calculator user guide**

July 2021

# Contents

| Disclaimer                                                                      | . 2 |
|---------------------------------------------------------------------------------|-----|
| Introduction                                                                    | . 3 |
| Entering data into the Calculator                                               | . 3 |
| Exporting data from EERS                                                        | . 3 |
| Importing data into the Calculator                                              | . 4 |
| Components of the Calculator                                                    | . 6 |
| Worksheets of the Calculator                                                    | . 6 |
| Source and fuel input worksheet                                                 | . 6 |
| Output worksheet                                                                | . 9 |
| Adding your data to EERS                                                        | 10  |
| Appendix 1 – Uncertainty of Elements worksheet                                  | 10  |
| Available inputs                                                                | 11  |
| How to calculate percentage uncertainty of samples                              | 11  |
| Uncertainty reporting process                                                   | 12  |
| Reporting uncertainty in EERS                                                   | 12  |
| Special cases: Emissions from entities that are not common 'facilities'         | 14  |
| Facility Aggregates                                                             | 14  |
| Incidental and percentage reporting                                             | 14  |
| Calculating uncertainty: Industrial process sources using method 1              | 14  |
| Using default combustion uncertainty factors for industrial process sources     | 15  |
| Calculating uncertainty for carbon mass balance equations using method 1        | 15  |
| Calculating uncertainty from methods 2, 3 and 1 (non-default factors) emissions | 16  |
| Calculating uncertainty from method 4 emissions estimates                       | 17  |
| Where a corporation exceeds the limits of the calculator                        | 17  |
| More information                                                                | 17  |

# Disclaimer

The factors and formulas in the Uncertainty Calculator (the Calculator) are based on the <u>National</u> <u>Greenhouse and Energy Reporting (Measurement) Determination 2008<sup>1</sup></u> (the Measurement Determination) as it relates to the 2020-2021 reporting year. The Measurement Determination is updated periodically and users should note that some factors and formulas are different for earlier reporting years and may change in future years.

The Calculator is provided for information only and its use must not be construed as determinative of whether any of the thresholds for and legislative requirements under the <u>National Greenhouse and Energy</u> <u>Reporting Act 2007<sup>2</sup></u> (the Act) and associated <u>National Greenhouse and Energy Regulations 2008<sup>3</sup></u> (the NGER Regulations) have been met. The Calculator must not be used as a substitute for obtaining independent professional advice and/or undertaking independent investigations.

The Clean Energy Regulator (the agency) and the Australian Government (the custodians) will not be liable for any loss, damage, expense or cost incurred by any person or organisation arising out of the use of the Calculator, the information contained in, or derived from, the Calculator or the non-availability of the Calculator. The custodians do not warrant the accuracy, currency, reliability or completeness of the Calculator, and in no event will the custodians be liable for any direct, incidental or consequential loss or damage resulting from the use of the Calculator, or the information provided through the Calculator or the availability or non-availability of the Calculator.

<sup>&</sup>lt;sup>1</sup> <u>https://www.legislation.gov.au/Series/F2008L02309</u>

<sup>&</sup>lt;sup>2</sup> https://www.legislation.gov.au/Series/C2007A00175

<sup>&</sup>lt;sup>3</sup> https://www.legislation.gov.au/Series/F2008L02230

# Introduction

The Calculator is a spreadsheet that:

- enables reporters to use relevant default uncertainty factors from the Measurement Determination
- aggregates emissions factor, energy content factor and activity data uncertainties
- aggregates uncertainties from multiple data lines to single sources and fuels as necessary.

Reporters are able to use a feature within the <u>Emissions and Energy Reporting System<sup>4</sup></u> (EERS) to export a table of data relevant to their uncertainty reporting. The data can be saved as a CSV file (a text file that can be opened using Microsoft Excel), and contains all activity data that is held in EERS at the time of the export.

The <u>Uncertainty Calculator<sup>5</sup></u> is available on our website. We recommend that you download and save it onto your computer before entering data.

# **Entering data into the Calculator**

Data can be entered into the Calculator manually or by using the EERS uncertainty data export functionality.

Reporters are advised to finish entering and checking all activity data into EERS before starting uncertainty reporting. Any changes to activity data for fuels or sources with scope 1 emissions of 25,000 t CO<sub>2</sub>-e or more can have an effect on uncertainty reporting.

## **Exporting data from EERS**

To use the EERS uncertainty data export functionality:

- log into EERS
- click on 'Report Uncertainty' in the left hand navigation pane
- from the 'Facility Uncertainty' screen, click the 'Export as CSV' button
- save the file, which is an Exported\_Activities.csv file
- open the Exported\_Activities.csv file in Microsoft Excel
- select and copy the data in the CSV file, don't copy the heading row:

Figure 1: The Exported Activities file opened in Excel showing highlighted area to be copied and pasted into the Uncertainty Calculator

| X  | 🛃 🍠 🗸 (🗉 -        | Ŧ        |       |              |                     |        |            |           |       |                          |         |          | uncert          | test data.xlsx            | - Microso          | t Excel  |           |          |        |           |      |       |         |           |       |         |                    |                    |       | - • 8 |
|----|-------------------|----------|-------|--------------|---------------------|--------|------------|-----------|-------|--------------------------|---------|----------|-----------------|---------------------------|--------------------|----------|-----------|----------|--------|-----------|------|-------|---------|-----------|-------|---------|--------------------|--------------------|-------|-------|
|    | File Home         | Insert   | Page  | Layout F     | ormulas             | Dat    | a Rev      | iew       | /iew  | PowerPivot               |         |          |                 |                           |                    |          |           |          |        |           |      |       |         |           |       |         |                    | a                  | s 🕜 = |       |
|    | Cut               | Ca       | libri | - 11         | • A .               | A,     | = = [      |           |       | 📑 Wrap Text              | Gener   | al       | ×               | 5                         |                    | Norma    | · · · · · | Bad      |        | Good      |      |       | • 潜     | <         | Σ     | AutoSum | · A                | A                  |       |       |
| 8  | Paste V Format Pa | inter B  | ΙŢ    | I • 🖂 •      | <u>ð</u> - <u>A</u> | - 1    | = = =      | i (F      | i i   | 🎫 Merge & Center 🔻       | \$ -    | %,       | •00<br>•00 •00. | Conditional<br>Formatting | Format<br>as Table | Neutra   |           | Calculat | on [   | Check Cel |      | Tinse | rt Dele | te Format | 20    | Clear * | Sort &<br>Filter * | Find &<br>Select ≠ |       |       |
|    | Clipboard         | Fa .     |       | Font         |                     | Far    |            | Alig      | nmer  | nt G                     |         | Number   | Ga              |                           |                    |          | Sty       | les      |        |           |      |       | Cell    | ls        |       | Ed      | liting             |                    |       |       |
|    | A2                | (        |       | ∫x Contr     | rol Corp 1          | F1     |            |           |       |                          |         |          |                 |                           |                    |          |           |          |        |           |      |       |         |           |       |         |                    |                    |       | *     |
|    | A A               | 1        | 3     |              |                     |        |            | С         |       |                          |         |          |                 | D                         |                    | E        | F         | G        | н      | 1         | 1    | K     | L       | N         | 1     | N       | 0                  | Р                  | Q     | R     |
| 1  | Unique ID         | Facility | name  | Source       |                     |        |            |           |       |                          |         | Fuel ty  | pe              |                           |                    | Method   | Criteria  | CO2      | CH4    | N2O       | HFCs | SF6   | PFCs    | Total     |       |         |                    |                    |       | i i   |
| 2  | Control Corp 1 F1 | Facility | 1     | Solid waste  | disposal            | on lar | nd         |           |       |                          |         |          |                 |                           |                    | Method 1 | a         |          | 0 1000 | 0         | 0    | 0     | 0       | 0         | 10000 |         |                    |                    |       |       |
| 3  | Control Corp 1 F1 | Facility | 1     | Emissions    | eleased fr          | om fu  | el use by  | certain i | ndust | ries (including electric | ity gen | e Natura | l gas distr     | ibuted in a pi            | peline             | Method 1 | а         | 4024     | 3 7    | 19 2      | 24   | 0     | 0       | 0         | 40346 |         |                    |                    |       |       |
| -4 | Control Corp 1 F2 | Facility | 2     | Stationary a | and Transp          | ort en | nergy purp | oses (exc | ludir | ng electricity generatio | n)      | Natura   | l gas distr     | ibuted in a pi            | peline             | Method 1 | а         | 20121    | 6 39   | 3 11      | 18   | 0     | 0       | 0 2       | 01727 |         |                    |                    |       |       |
| 5  | Control Corp 1 F2 | Facility | 2     | Solid waste  | disposal            | on lar | nd         |           |       |                          |         |          |                 |                           |                    | Method 1 |           |          | 0 1000 | 0 1000    | 00   | 0     | 0       | 0         | 20000 |         |                    |                    |       |       |
| 6  |                   | _        |       |              |                     |        |            |           |       |                          |         |          |                 |                           |                    |          |           |          |        | _         |      |       | _       |           |       |         |                    |                    |       |       |

<sup>&</sup>lt;sup>4</sup> <u>http://www.cleanenergyregulator.gov.au/OSR/EERS/The-Emissions-and-Energy-Reporting-System</u>

<sup>&</sup>lt;sup>5</sup> <u>http://www.cleanenergyregulator.gov.au/NGER/Forms-and-resources/Calculators</u>

## Importing data into the Calculator

To import the data into the Calculator:

- open the Calculator
- select the 'Source and fuel input' worksheet
- click to highlight the cell containing the text, 'Paste CSV data from EERS' (yellow background):

Figure 2: CSV export file data pasted into the source and fuel input tab of the Calculator

| 🗶 🔚 🎝 🖌 🖓 🔶 🖛                                               |                              |                      |                    | Uncertainty ca | Iculator 2015-1          | L6 d4.xlsx - M            | icrosoft Excel |         |        |           |              |             |                 |                |                |                           |             | - ® X      |
|-------------------------------------------------------------|------------------------------|----------------------|--------------------|----------------|--------------------------|---------------------------|----------------|---------|--------|-----------|--------------|-------------|-----------------|----------------|----------------|---------------------------|-------------|------------|
| File Home Insert Pa                                         | ge Layout Formulas Da        | ita Review View      | PowerPivot         |                |                          |                           |                |         |        |           |              |             |                 |                |                |                           | ∽ 🕜 =       | - F 23     |
| Calibri                                                     | - 11 - A A                   | = =   >-             | 🚔 Wrap Text        | General -      |                          |                           | Percent 2 7    | Percent | 3      | Percent 4 | 1 ^<br>-     | ¢-          | <b>*</b>        | Σ Auto         | oSum * 🛕       | 7 🕅                       |             |            |
| Paste 💞 Format Painter 🖪 I                                  | ш - 🖽 - 🙆 - 🗛 -              | 三三三 住住               | 🏩 Merge & Center 🔻 | \$ - % ·       | Conditiona<br>Formatting | al Format<br>* as Table * | Normal         | Bad     |        | Good      | ~            | Insert      | Delete Form     | at 🖉 Clea      | r Filte        | t& Find &<br>r ▼ Select ▼ |             |            |
| Clipboard 🖙                                                 | Font G                       | Alignme              | ent 🕫              | Number 5       |                          |                           |                | Styles  |        |           |              |             | Cells           |                | Editing        |                           |             |            |
| A11 - (*                                                    | fx Click here and past       | te CSV data from EER | s                  |                |                          |                           |                |         |        |           |              |             |                 |                |                |                           |             | ¥          |
|                                                             |                              |                      |                    |                |                          |                           |                |         |        |           |              |             |                 |                |                |                           |             | -          |
| Australian Covernment<br>Clean Earcy Regulator<br>Back View | CLEAN<br>ENERGY<br>REGULATOR |                      |                    |                |                          |                           |                |         |        |           | Do not leave | these cells | blank. If there | are no emissic | ons for each G | łG type, plea             | se enter 0. | =          |
|                                                             |                              |                      | Step 1             |                |                          |                           |                |         |        |           |              |             |                 | Step 2         |                |                           |             |            |
| Facility unique Identifier                                  | Facility Name                |                      | Source             |                | Fu                       | el Type (wher             | e applicable)  |         | Method | Criteria  |              | En          | nissions for e  | ach gas (t CO2 | -e)            |                           |             | Ene<br>Con |
|                                                             |                              |                      |                    |                |                          |                           |                |         |        |           | c0 2         | CH .        | N 20            | HFCs           | SF g           | PFCs                      | Total       | C          |
| Click here and paste CSV data from E                        | ERS                          |                      |                    |                |                          |                           |                |         |        |           | C            | 1           | 0               | 0 0            | 0              | 0                         | C           | þ          |
|                                                             |                              |                      |                    |                |                          |                           |                |         |        |           | 0            |             | 0               | 0 0            | 0              | 0                         | 0           |            |
|                                                             |                              |                      |                    |                |                          |                           |                |         |        |           |              | 1           | 0               | 0 0            | 0              | 0                         |             |            |
|                                                             |                              |                      |                    |                |                          |                           |                |         |        |           | c            | 1           | 0               | 0 0            | 0              | 0                         | c           | 0          |
|                                                             |                              |                      |                    |                |                          |                           |                |         |        |           | 0            |             | 0               | 0 0            | 0              | 0                         | 0           |            |
|                                                             |                              |                      |                    |                |                          |                           |                |         |        |           |              |             | U               | 0 0            | 0              | 0                         |             | ·          |

• paste the data from the CSV file so that it populates the Calculator:

Figure 3: CSV export file data pasted into the source and fuel input tab of the Calculator

| 🕅 🔲 🗳 • 🕅 • 🎼                                                                    |                                                      |                                                                                                    |                                                                | Unce                                 | rtainty calcu              | ulator 2015-16                   | i d4.xlsx - N                | licrosoft Excel       |                  |                                                |               |                                 |                                                                                                    |                                         |                                       |                              |                                   | - • ¤                     |
|----------------------------------------------------------------------------------|------------------------------------------------------|----------------------------------------------------------------------------------------------------|----------------------------------------------------------------|--------------------------------------|----------------------------|----------------------------------|------------------------------|-----------------------|------------------|------------------------------------------------|---------------|---------------------------------|----------------------------------------------------------------------------------------------------|-----------------------------------------|---------------------------------------|------------------------------|-----------------------------------|---------------------------|
| File Home Insert Pag                                                             | Layout Formulas D                                    | ata Review View                                                                                                    | PowerPivot                                                     |                                      |                            |                                  |                              |                       |                  |                                                |               |                                 |                                                                                                    |                                         |                                       |                              | ۵ 🕜 🗆                             | £۲ س                      |
| A Cut<br>Calibri<br>Paste ♂ Format Painter<br>Clipboard G                        | - 11 - A A →                                         | ≡ = sort and a sort and a sort a | ₩rap Text<br>Merge & Center ▾<br>t                             | General<br>\$ - % ,                  | .00 .00                    | Conditional<br>Formatting *      | Format<br>as Table +         | Percent 2 7<br>Normal | Percent 3<br>Bad | Good                                           | 4 ^<br>~<br>~ | insert                          | Delete Forma                                                                                                    | Σ Aut<br>Fill<br>(2 Cle                 | oSum * A<br>* 2<br>ar * Fi<br>Edition | ort & Find 8<br>ter * Select |                                   |                           |
| A11 - (*                                                                         | fx Control Corp 1 F1                                 |                                                                                                    |                                                                |                                      |                            |                                  |                              |                       | ,                |                                                |               |                                 |                                                                                                    |                                         |                                       | 9                            |                                   | v                         |
| Australian Government<br>Clean Exercy Regulator<br>Back View O                   | CLEAN<br>ENERGY<br>REGULATOR                         |                                                                                                    |                                                                |                                      |                            |                                  |                              |                       |                  |                                                |               |                                 |                                                                                                    |                                         |                                       |                              |                                   | =                         |
|                                                                                  |                                                      |                                                                                                    | Step 1                                                         |                                      |                            |                                  |                              |                       |                  |                                                | Do not leav   | e these cell                    | is blank. If there                                                                                                    | step 2                                  | ons for each                          | GHG type, ple                | ise enter 0.                      |                           |
| Facility unique Identifier                                                       | Facility Name                                        |                                                                                                    | Source                                                         |                                      |                            | Fuel                             | Type (when                   | e applicable)         | м                | ethod Criteria                                 | со,           | Er<br>CH₄                       | missions for ea                                                                                                    | ch gas (t CO<br>HFCs                    | 2-e)<br>SF <sub>6</sub>               | PFCs                         | Total                             | Ene<br>Con<br>Uncer<br>(! |
| Control Corp 1 F1<br>Control Corp 1 F1<br>Control Corp 1 F2<br>Control Corp 1 F2 | Facility 1<br>Facility 1<br>Facility 2<br>Facility 2 | Solid waste disposal on I<br>Emissions released from<br>Stationary and Transport<br>Solid waste disposal on I                                                                                                    | land<br>fuel use by certain in<br>energy purposes (exc<br>land | dustries (includ<br>uding electricit | ling Natura<br>y ge Natura | l gas distribu<br>I gas distribu | ited in a pi<br>ited in a pi | peline<br>peline      | Me<br>Me<br>Me   | ethod 1 a<br>ethod 1 a<br>ethod 1 a<br>ethod 1 | 4024<br>20121 | 0 100<br>3<br>6 3<br>0 100<br>0 | 000         0           79         24           393         118           000         10000           0         0           0         0           0         0 | 000000000000000000000000000000000000000 |                                       |                              | 10000<br>40346<br>201727<br>20000 |                           |

If the data has been pasted correctly, the cells in the 'Result' column (viewed by scrolling to the right) will display 'OK' on a green background. If all of the cells do not display 'OK', it may mean that the data was not pasted correctly. Use Excel's undo command to reverse the pasting of the data and try again:

Figure 4: Uncertainty calculator displaying status of imported data

|          | <b>19 -</b> (21 - ]- | Ŧ          |             |                   |                |              |                |               |              |              |         | Uncerta   | ainty cal | culator   | 2015-16              | d4.xlsx -            | Microsof  | ft Excel | l.                               |                                |          |         |               |      |             |                               | _ = ×   |
|----------|----------------------|------------|-------------|-------------------|----------------|--------------|----------------|---------------|--------------|--------------|---------|-----------|-----------|-----------|----------------------|----------------------|-----------|----------|----------------------------------|--------------------------------|----------|---------|---------------|------|-------------|-------------------------------|---------|
| File     | Home                 | Insert     | Page L      | Layout            | Formula        | as Da        | ta Revi        | ew Vie        | w Pow        | erPivot      |         |           |           |           |                      |                      |           |          |                                  |                                |          |         |               |      |             | 4                             | x 🖷 🗕 🔞 |
| Ê        | 🔏 Cut                | Cal        | ibri        | Ŧ                 | 11 -           | A a          | = = =          | »>            | 📑 Wrap       | Text         | General |           | -         |           | <b>1</b> 57          |                      | Perce     | ent 2 i  | 7 Perce                          | nt 3 Perce                     | nt 4     |         | • 泽 🧵         | Σ    | AutoSum • A | 7 8                           |         |
| Paste    | I Format Pa          | inter B    | ΙŪ          | • 😐               | - 👌            | • <u>A</u> • | = = =          | 4 4           | -a- Merg     | e & Center + | \$ - 9  | %,        | ÷8 \$8    | Cond      | ditional<br>atting • | Format<br>as Table * | Norm      | nal      | Bad                              | Good                           | <b>.</b> | Insert  | t Delete Form | at 🧟 | Clear ▼ Fi  | rt & Find &<br>ter ∗ Select ∗ |         |
| CI       | ipboard              | Gi         |             | Font              |                | G            |                | Alignm        | ient         | G            | N       | lumber    | G.        |           |                      |                      |           |          | Styles                           |                                |          |         | Cells         |      | Editin      | ,                             |         |
|          | A11                  | (-         |             | f <sub>x</sub> Co | ontrol Co      | orp 1 F1     |                |               |              |              |         |           |           |           |                      |                      |           |          |                                  |                                |          |         |               |      |             |                               | *       |
|          |                      |            |             |                   |                |              |                |               |              |              |         |           |           |           |                      |                      |           |          |                                  |                                |          |         |               |      |             |                               | -       |
|          |                      |            |             |                   |                |              |                |               |              |              |         |           |           |           |                      |                      |           |          |                                  |                                |          |         |               | - 1  |             |                               |         |
|          |                      |            |             |                   |                |              |                |               |              |              |         |           |           |           |                      |                      |           |          |                                  |                                |          |         |               | - 1  |             |                               |         |
|          |                      |            |             |                   |                |              |                |               |              |              |         |           |           |           |                      |                      |           |          |                                  |                                |          |         |               | - 1  |             |                               |         |
|          |                      |            |             |                   |                |              |                |               |              |              |         |           |           |           |                      |                      |           |          |                                  |                                |          |         |               | - 1  |             |                               |         |
|          |                      |            |             |                   |                |              |                |               |              |              |         |           |           |           |                      |                      |           |          |                                  |                                |          |         |               | - 1  |             |                               | =       |
|          |                      |            |             |                   |                |              |                |               |              |              |         |           |           |           |                      |                      |           |          |                                  |                                |          |         |               | - 1  |             |                               |         |
|          |                      |            |             |                   |                |              |                |               |              |              |         |           |           |           |                      |                      |           |          |                                  |                                |          |         |               |      |             |                               |         |
|          |                      |            |             |                   |                |              |                |               |              |              |         |           |           |           |                      |                      |           |          |                                  |                                |          |         |               |      |             |                               |         |
|          |                      | Do not lea | ive these o | cells blank       | L if there are | Step 2       | ons for each o | ono type, pie | ase enter 0. |              |         |           | Ste       | р 3       |                      |                      |           |          | (Optional)                       | Result                         |          |         |               |      |             |                               |         |
|          |                      |            |             | Contrato          |                |              |                |               |              | Energy       | Fuel/A  | Activity  |           |           |                      |                      | 1 1 /0/   |          | Aggregated                       |                                |          |         |               |      |             |                               |         |
| Method   | Criteria             |            |             | Emissio           | is for each    | rgas (t CO2  | -e)            |               |              | Uncertainty  | qua     | ntity     |           | IIISSIOII | Factor OI            | icertainty           | Level (26 | »)       | Uncertainty for<br>the Emissions | Green = OK<br>Red = Incomplete |          | Comment | ts            |      |             |                               |         |
|          |                      | ω,         | a           | H <sub>4</sub>    | N20            | HFCs         | SF e           | PFCs          | Total        | (%)          | uncerta | iinty (%) | co,       | сн.       | N,0                  | HFC                  | SF.       | PFC      | Source (%)                       |                                |          |         |               |      |             |                               |         |
| Method : | a                    |            | 0 :         | 10000             | 0              | 0            | 0              | 0             | 10000        |              |         |           |           |           |                      |                      |           |          |                                  | OK                             |          |         |               |      |             |                               |         |
| Method : | la                   | 2012       | 45<br>16    | 393               | 118            | 0            |                |               | 201727       |              |         |           |           |           |                      |                      |           |          |                                  | OK                             |          |         |               |      |             |                               |         |
| Method : |                      |            | 0 :         | 10000             | 10000          | 0            |                | 0             | 20000        |              |         |           |           |           |                      |                      |           |          |                                  | ОК                             |          |         |               |      |             |                               |         |
|          |                      |            | 0           | 0                 | 0              | 0            | 0              | 0             |              |              |         |           | -         |           | -                    |                      |           |          |                                  |                                |          |         |               |      |             |                               |         |
|          |                      |            | 0           | 0                 | 0              | 0            | (              | 0             |              |              |         |           | -         |           |                      |                      |           |          |                                  |                                |          |         |               |      |             |                               |         |

Once data has been correctly pasted, go to the 'Output' worksheet to view the uncertainty percentages (highlighted with yellow box) that will need to be entered into EERS:

#### Figure 5: Uncertainty calculator displaying uncertainty percentages to be inputted into EERS Manually entering data

| XI.   | Bry  | No. 1                                          |                                          |                                             | Uncertainty calculat     | or 2015-16 d4.xisx - Micr                                                         | osoft Excel |                                                |            |   |           |
|-------|------|------------------------------------------------|------------------------------------------|---------------------------------------------|--------------------------|-----------------------------------------------------------------------------------|-------------|------------------------------------------------|------------|---|-----------|
| File  | Ho   | me Insert Page Layout                          | Formulas Data Review View                | PowerPivot                                  |                          |                                                                                   |             |                                                |            |   | a 🕜 🗆 🕼 🏼 |
|       |      | . III 🗇 🛄 🛛                                    | Ruler V Formula Bar                      |                                             | Split                    | View Side by Side                                                                 |             |                                                |            |   |           |
| Norma | Page | Page Break Custom Full [                       | Gridlines 🕢 Headings Zoom 100%           | Zoom to New Arrange<br>Selection Window All | Freeze<br>Panes - Unhide | Reset Window Posit                                                                | on Worksp   | Switch Mace Windows *                          | facros     |   |           |
|       | V    | Vorkbook Views                                 | Show Zoom                                |                                             |                          | Window                                                                            |             | N                                              | facros     |   |           |
|       | D45  | • (* fx                                        |                                          |                                             |                          |                                                                                   |             |                                                |            |   | *         |
| 2     | A    | B                                              | c                                        | 1                                           | D                        | E                                                                                 | F           | G                                              | н          | 1 |           |
|       |      |                                                |                                          |                                             |                          |                                                                                   |             |                                                |            |   | ĥ         |
| 1     | Ba   | Australia Government<br>Clean Energy Regulator | CLEAN<br>ENERGY<br>REGULATOR             |                                             |                          |                                                                                   |             |                                                |            |   |           |
| 14    |      | Facility name                                  | Source or fuel                           |                                             | Comments                 | Uncertainty for the<br>source or fuel at the<br>Facility (%)<br>(Enter into EERS) | Error count | (D*E) <sup>2</sup><br>(Uncertainty + Emissions | aj z Sum E |   |           |
| 15    | 1    | Facility 1                                     | Solid waste disposal on land             |                                             |                          | 35.0                                                                              | 0           | 122,500,000,000                                | 10,000     |   |           |
| 16    | 2    | Facility 1                                     | Natural gas if distributed in a pipeline |                                             |                          | 5.8                                                                               | 0           | 55,485,009,339                                 | 40,346     |   |           |
| 17    | 3    | Facility 2                                     | Natural gas if distributed in a pipeline |                                             |                          | 5.8                                                                               | 0           | 1,387,133,849,27                               | 5 201,727  |   |           |
| 18    | 4    | Facility 2                                     | Solid waste disposal on land             |                                             |                          | 35.0                                                                              | 0           | 490,000,000,000                                | 20,000     |   |           |
| 19    | 5    |                                                |                                          |                                             |                          |                                                                                   |             |                                                |            |   |           |
| 20    | 6    |                                                |                                          |                                             |                          |                                                                                   |             |                                                |            |   | -         |
| 79.9  | 7    |                                                |                                          |                                             |                          |                                                                                   |             |                                                |            |   |           |

To manually enter uncertainty data into the Calculator:

- log into EERS
- click on 'Report Uncertainty' button
- in the 'Facility Uncertainty' screen, click on the 'Modify' button and the 'Add/modify entry Uncertainty' screen will open
- open the Calculator in Excel
- ensure the Calculator is open on the 'Source and fuel input' tab
- enter the facility unique identifier and facility name data into the 'Source and fuel input' tab. Enter other data from the 'Add/modify entry Uncertainty' screen in EERS.

# **Components of the Calculator**

## Worksheets of the Calculator

The Calculator has an 'Instructions' worksheet as well as three worksheets for data entry and calculations:

- source and fuel input
- output
- appendix 1 Uncertainty of Elements.

These worksheets can be accessed through the tabs along the bottom and are briefly described below.

The 'Source and fuel input' worksheet is where source level data is entered for each facility or Network/Pipeline. More instructions are included in row 2, at the top of the worksheet. Reporters can enter the following facility data:

- unique identifier and facility name
- source, fuel, method and measurement criteria
- scope 1 emissions for each gas, relevant quantity data (where appropriate)
- non-default uncertainty levels (for energy content, measurement and emissions factor).

The 'Output' worksheet is where uncertainty is calculated for a source (or fuel) at a facility. In addition, reporters are able to enter details to assist record keeping.

'Appendix 1 – Uncertainty of Elements' is an optional worksheet for independently calculating uncertainty values rather than using the default values built into the calculator. For example, it can be used to calculate the percentage uncertainty of samples collected by a corporation. Reporters are able to distinguish between sample series, and the worksheet calculates other information such as standard deviations, mean, count of measurements, t-factor (to a 95% confidence interval) and uncertainty (at 95% confidence interval) for the sample series. This function assists reporters in calculating uncertainty in accordance with the <u>GHG Protocol</u> guidance on uncertainty assessment in GHG inventories and calculating statistical parameter uncertainty<sup>6</sup>.

## Source and fuel input worksheet

Step 1: complete columns A-G of the source and fuel input worksheet as described below. This step ensures the facility, source, fuel, criteria and method are correctly identified. Note, with the exception of column A, these fields do not need to be entered manually if the EERS uncertainty data export instructions are used.

- Facility unique identifier: This is a required field. The identifier is a text string that is unique to a facility (because facility names are not required to be unique). EERS automatically generates a facility unique identifier using the reporting organisation, facility name and dates of operational control.
- Facility Name: This is required field. The name of the facility to which the source is to be attributed. Facility names do not have to be unique although reporters are advised to make them unique for the corporation's group. Once a facility name has been entered it will appear in the drop-down menu and can be selected for remaining sources at the facility.

<sup>&</sup>lt;sup>6</sup> <u>https://ghgprotocol.org/sites/default/files/ghg-uncertainty.pdf</u>

• Source: This is a required field. There is a drop-down menu that covers the source types of emissions, listed alphabetically.

Figure 6a: Fields used for data entry in Step 1, including the drop-down menus for Source of Emissions and Fuel Type

| 🔣   🛃 🍯 🕶 (🖻 🗉   🖛                                               |                                                                                                    |                                                                                                    | Uncertainty calcu     | lator 2015-16 d4-test.xlsx | - Microsoft Excel |           |           |
|------------------------------------------------------------------|----------------------------------------------------------------------------------------------------|----------------------------------------------------------------------------------------------------|-----------------------|----------------------------|-------------------|-----------|-----------|
| File Home Insert Page L                                          | Layout Formulas Data                                                                                      | Review View PowerPivot                                                                                                    |                       |                            |                   |           |           |
| Calibri                                                          | · 11 · A A = =                                                                                            | 📕 🗞 🖷 Wrap Text                                                                                                    | General *             |                            | Percent 2 7       | Percent 3 | Percent 4 |
| Paste Format Painter B I U                                       | • 🗄 •   🌺 • 📥 • 🔳 🚍                                                                                       | 🗐 🖆 🖆 🏧 Merge & Center 🔹                                                                                                    | \$ ~ % <b>,</b> ~ .00 | Conditional Format         | Normal            | Bad       | Good      |
| Clipboard 🕞                                                      | Font 🕞                                                                                                    | Alignment 5                                                                                                    | Number 🕞              | ,,                         | St                | /les      |           |
| C11 • (**                                                        | $f_{x}$                                                                                                   |                                                                                                    |                       |                            |                   |           |           |
| Australian Government<br>Clean Energy Regulator<br>Back View Out | CLEAN<br>ENERGY<br>REGULATOR                                                                              |                                                                                                    |                       |                            |                   |           |           |
|                                                                  |                                                                                                    |                                                                                                    |                       |                            |                   |           |           |
|                                                                  |                                                                                                    | Step 1                                                                                                    |                       |                            |                   |           |           |
| Facility unique Identifier                                       | Facility Name                                                                                             | Source                                                                                                    |                       | Fuel Type (whe             | re applicable)    | Method    | Criteria  |
| Control Corp 1 F1                                                | Facility 1 Other m<br>Soda as<br>Soda as<br>Soda an<br>Sodarn<br>Sodarn<br>Sodarn<br>Undergr<br>Use of co | tals production<br>production<br>use<br>Janier production<br>The display of the standard<br>the display of the standard purposes (excluding electric<br>und mines<br>arbonates for the production of a product other than | ity generation)       |                            |                   |           |           |

• Fuel Type (where applicable): Each row in this column has a drop-down menu containing a list of fuel and energy commodities. This list is context sensitive, depending on the source selected. Fuels are listed alphabetically.

Figure 6b: Fields used for data entry in Step 1, including the drop-down menus for Source of Emissions and Fuel Type

| 🔣   🛃 🍠 🕶 (🖻 🗉   🖛         |                       |                                          | Uncertainty calcu              | lator 2015-16 d4-test.xlsx             | - Microsoft Excel          |           |          |
|----------------------------|-----------------------|------------------------------------------|--------------------------------|----------------------------------------|----------------------------|-----------|----------|
| File Home Insert Pa        | age Layout Formulas D | Data Review View PowerPivot              |                                |                                        |                            |           |          |
| Cut Calibri                | · 11 · A A            | = = - 🗞 🖓 🖶 🖓 Wrap Text                  | General *                      |                                        | Percent 2 7                | Percent 3 | Percent  |
| Paste Dopy -               | π                     |                                          | - € _ 0/ . ←.0 .00             | Conditional Format                     | Normal                     | Bad       | Good     |
| 👻 💞 Format Painter 🖪 🖌     | u ·   ⊡ ·   ⊻ · ▲ ·   |                                          | 1                              | Formatting * as Table *                | Norman                     | J bad     | 0000     |
| Clipboard 🕞                | Font 🕠                | Alignment                                | Number 5                       |                                        | St                         | yles      |          |
| D11 • (*                   | $f_x$                 |                                          |                                |                                        |                            |           |          |
|                            |                       |                                          |                                |                                        |                            |           |          |
| 4. ATTANA                  |                       |                                          |                                |                                        |                            |           |          |
| 24 % Congress # 44         |                       |                                          |                                |                                        |                            |           |          |
| Australian Government      | REGULATOR             |                                          |                                |                                        |                            |           |          |
| Clean Energy Regulator     |                       |                                          |                                |                                        |                            |           |          |
|                            |                       |                                          |                                |                                        |                            |           |          |
| Back View                  | Output                |                                          |                                |                                        |                            |           |          |
|                            |                       |                                          |                                |                                        |                            |           |          |
|                            |                       |                                          |                                |                                        |                            |           |          |
|                            |                       |                                          |                                |                                        |                            |           |          |
|                            |                       | Step                                     | 1                              |                                        |                            |           |          |
| Eacility unique Identifier | Eacility Name         | Source                                   |                                | Fuel Type (whe                         | re applicable)             | Mathod    | Critoria |
| r denity unique identifier | r denity Nume         | Source                                   |                                | ruer rype (whe                         | re applicable)             | method    | enteria  |
| Control Corp 1 F1          | Facility 1            | Stationary and Transport energy purposes | (excluding electricity generat | ion)                                   |                            | ·         |          |
| ·                          |                       |                                          | Coaltar<br>Coke oven           | nas                                    |                            | <b></b>   |          |
|                            |                       |                                          | Coking coa<br>Compresse        | l<br>d natural gas that has reverted b | ack to standard conditions | . 4       |          |
|                            |                       |                                          | Crude oil in<br>Diesel oil     | cluding crude oil condensates          |                            |           |          |
|                            |                       |                                          | Diesel oil -<br>Diesel oil -   | Fransport<br>Fransport post-2004       |                            | -         |          |
|                            |                       |                                          |                                |                                        |                            |           |          |
| II                         |                       |                                          |                                |                                        |                            |           |          |

• Method: This is a required field, and shows the method used to estimate the emissions from the selected source, which will also be the method used to calculate the uncertainty for that source. Where

multiple methods have been used to measure a single source of emissions, a separate line should be used for each method and for emissions amounts from gases using that method.

 Criteria: Reporters should select the criterion for measurement (a, aa, aaa or bbb) of the amount of fuel where applicable (e.g. amount of diesel oil consumed). See the <u>Methods and measurements criteria</u> <u>Guideline<sup>2</sup></u> for more information on measurement criteria.

Step 2: complete columns for each gas of the worksheet as described below. This step ensures the scope 1 emissions amounts and total emissions are entered. Note these fields do not need to be entered manually if the above <u>data export instructions</u> are used.

- Emissions for each gas (t CO<sub>2</sub>-e): Each column under this heading relates to one of the six greenhouse gases reported under the Act, and data must be entered. Emissions estimates, in tonnes of carbon dioxide equivalence (t CO<sub>2</sub>-e), should be entered in the column corresponding to the specific greenhouse gas. If there are no emissions of a particular greenhouse gas then zero should be entered in the relevant cell(s).
- Total: The total of scope 1 emissions in t CO<sub>2</sub>-e.

Step 3: for calculating your uncertainty requires correct completion of the remaining columns to give an aggregated uncertainty for the emissions source. If method 1 is used, default values will be used.

- Energy Content Uncertainty (%): reporters should leave these cells blank if they intend to use default values under method 1. If energy content percentage uncertainty is calculated independently, enter the value as a whole number for example, 3.3% uncertainty is entered as '3'.
- Fuel/Activity Quantity Uncertainty (%): reporters should leave these cells blank if they intend to use default values under method 1. If fuel or activity quantity uncertainty is calculated independently, enter the value as a whole number for example, 2.9% uncertainty is entered as '3'.
- Emission Factor Uncertainty Level (%): there are six columns for the reportable greenhouse gases under this heading. Reporters should leave these cells blank if they intend to use default values or if the source does not have emissions for a particular gas. Enter the percentage value as a whole number.
- Aggregated Uncertainty for the Emissions Source (%): some sources and methods 2, 3 and 4 allow for the direct entry of aggregated uncertainty for a source. If a value is entered here, the columns for the three headings directly above will be blacked out. This is shown in Figure 3 above.
- If aggregated uncertainty for a source is entered, then the only other field that needs to be filled out for that source is emissions for each gas in t CO<sub>2</sub>-e. Note: If aggregated uncertainty is used, all workings for calculating the aggregated uncertainty for the emission source must be well documented and made readily available if an audit is undertaken or requested by the agency.
- Reporters may wish to include comments in these cells.

<sup>&</sup>lt;sup>7</sup> <u>http://www.cleanenergyregulator.gov.au/NGER/Forms-and-resources/Guides-and-factsheets</u>

#### Figure 7: Fields used for data entry in Step 3

| 🗶   🛃 🧐 🕶 (🔍 🕤  | Ŧ            |                  |                  |                  |                |               |             |                    |                    | Uncertain      | ity calcu | ulator 20        | 15-16 d4             | alsx - M         | icrosoft Exc | el                       |                  |          |        |             |            |          |                        |         |
|-----------------|--------------|------------------|------------------|------------------|----------------|---------------|-------------|--------------------|--------------------|----------------|-----------|------------------|----------------------|------------------|--------------|--------------------------|------------------|----------|--------|-------------|------------|----------|------------------------|---------|
| File Home       | Insert I     | Page Layout      | Formula          | as Data          | a Revie        | w Viev        | Powe        | rPivot             |                    |                |           |                  |                      |                  |              |                          |                  |          |        |             |            |          | 0                      | 2 🖷 🗕 🚯 |
| Cut             | Calibr       |                  | * 11 *           | A A              | = = =          | ≫,            | 📑 Wrap      | Text               | General            |                | Ŧ         |                  | 3                    |                  | Percent 2    | 7 Perc                   | ent 3 Perce      | nt 4 📩   | -      | *           | Σ Auto     | 5um * 灯  | A.                     |         |
| Paste Format Pa | ainter B     | r <u>u</u> - E   | <u>8</u> -   🌺 - | · <u>A</u> ·   : | E 8 8          |               | -as Merge   | & Center *         | \$ - %             | , .            | s.s       | Condit<br>Format | ional F<br>ting ∗ as | ormat<br>Table * | Normal       | Bad                      | Good             | <b>-</b> | Insert | Delete Form | at 🖉 Clear | * Sort a | & Find &<br>* Select * |         |
| Clipboard       | G            | Fon              | t                | G                |                | Alignm        | ent         | G                  | Nur                | nber           | G.        |                  |                      |                  |              | Styles                   |                  |          |        | Cells       |            | Editing  |                        |         |
| A11             | <b>-</b> (e  | f <sub>x</sub> ( | Control Co       | orp 1 F1         |                |               |             |                    |                    |                |           |                  |                      |                  |              |                          |                  |          |        |             |            |          |                        | *       |
|                 |              |                  |                  |                  |                |               |             |                    |                    |                |           |                  |                      |                  |              |                          |                  |          |        |             |            |          |                        |         |
|                 |              |                  |                  |                  |                |               |             |                    |                    |                |           |                  |                      |                  |              |                          |                  |          |        |             |            |          |                        |         |
|                 |              |                  |                  |                  |                |               |             |                    |                    |                |           |                  |                      |                  |              |                          |                  |          |        |             |            |          |                        |         |
|                 |              |                  |                  |                  |                |               |             |                    |                    |                |           |                  |                      |                  |              |                          |                  |          |        |             |            |          |                        |         |
|                 |              |                  |                  |                  |                |               |             |                    |                    |                |           |                  |                      |                  |              |                          |                  |          |        |             |            |          |                        | =       |
|                 |              |                  |                  |                  |                |               |             |                    |                    |                |           |                  |                      |                  |              |                          |                  |          |        |             |            |          |                        |         |
|                 |              |                  |                  |                  |                |               |             |                    |                    |                |           |                  |                      |                  |              |                          |                  |          |        |             |            |          |                        |         |
|                 |              |                  |                  |                  |                |               |             |                    |                    |                |           |                  |                      |                  |              |                          |                  |          |        |             |            |          |                        |         |
|                 | Do not leave | these cells bla  | nk. If there ar  | e no emissio     | ns for each Gl | HG type, plea | se enter 0. |                    |                    |                |           |                  |                      |                  |              |                          |                  |          |        |             |            |          |                        |         |
|                 |              |                  |                  | step 2           |                |               |             | Energy             |                    |                | step      | 3                |                      |                  |              | (Optional)<br>Aggregated | Result           |          |        |             |            |          |                        |         |
| Method Criteria |              | Emissi           | ions for each    | n gas (t CO2-    | e)             |               |             | Content            | Fuel/Act<br>quanti | ivity<br>ity ⊏ | Emi       | ssion Fa         | ctor Unce            | ertainty Le      | evel (%)     | Uncertainty fo           | r Green = OK     |          | omment | 5           |            |          |                        |         |
|                 | co,          | CH 4             | N₂O              | HFCs             | SFe            | PFCs          | Total       | Uncertainty<br>(%) | uncertaint         | ty (%)         | со,       | СН.              | N,0                  | HFC S            | F, PFC       | Source (%)               | Ked = Incomplete |          |        |             |            |          |                        |         |
| Method 1 a      | 0            | 10000            | 0                | 0                | 0              | 0             | 10000       |                    |                    |                |           |                  |                      |                  |              |                          | ОК               |          |        |             |            |          |                        |         |
| Method 1 a      | 40243        | 79               | 24               | 0                | 0              | 0             | 40346       |                    |                    |                |           |                  |                      |                  |              |                          | OK               |          |        |             |            |          |                        |         |
| Method 1        | 201216       | 10000            | 10000            | 0                | 0              | 0             | 201/2/      |                    |                    |                |           |                  |                      |                  |              |                          | OK               |          |        |             |            |          |                        |         |
|                 | 0            | 0                | 0                | 0                | 0              | 0             | 0           |                    |                    |                |           |                  |                      |                  |              |                          |                  |          |        |             |            |          |                        |         |
|                 | 0            | 0                | 0                | 0                | 0              | 0             | 0           |                    |                    |                |           |                  |                      |                  |              |                          |                  |          |        |             |            |          |                        |         |
|                 | 1 0          | 0                | 0                | 0                | 0              | 0             | 0           |                    |                    |                |           |                  |                      |                  |              |                          |                  |          |        |             |            |          |                        |         |

## **Output worksheet**

The Output worksheet shows the aggregated uncertainty for each source and fuel type for each facility.

Once a facility's unique identifier has been entered in the 'Source and fuel input' worksheet, the facility name will be shown in the 'Facility Name' column as shown in Figure 8 (see below):

Figure 8: Output worksheet example after data has been entered

|        | 2 3               | T I T                                                        |                                                                                                    |                               | Uncertainty calculat    | or 2015-16 d4.xlsx - Micr                                                         | osoft Excel          |                                               |        |         |   | C     | • 83  |
|--------|-------------------|--------------------------------------------------------------|----------------------------------------------------------------------------------------------------|-------------------------------|-------------------------|-----------------------------------------------------------------------------------|----------------------|-----------------------------------------------|--------|---------|---|-------|-------|
| File   | Hom               | e Insert Page_Layout                                         | Formulas Data Review View Powe                                                                                                    | Pivot                         |                         |                                                                                   |                      |                                               |        |         |   | ے 🚱 ۵ | er 23 |
| Normal | Page Pi<br>Layout | age Break Custom Full Preview Views Screen                   | Ruler     Image: A marked and a marked and a marked | New Arrange F<br>Window All P | Freeze<br>anes • Unhide | View Side by Side                                                                 | ng<br>Save<br>Worksp | Switch<br>ace Windows *                       | Macros |         |   |       |       |
|        | 0.45              |                                                              | 5100                                                                                                    |                               |                         | THILDON .                                                                         |                      |                                               | macros |         |   |       |       |
|        | D45               | ▼ (                                                          |                                                                                                    |                               |                         |                                                                                   |                      |                                               |        |         |   |       | ~     |
|        | Α                 | В                                                            | c                                                                                                    |                               | D                       | E                                                                                 | F                    | G                                             |        | н       | 1 |       |       |
| 1      | A<br>Back         | ustralian Government<br>Clean Energy Regulator<br>Go to EERS |                                                                                                    |                               |                         |                                                                                   |                      |                                               |        |         |   |       |       |
| 14     |                   | Facility name                                                | Source or fuel                                                                                                    |                               | Comments                | Uncertainty for the<br>source or fuel at the<br>Facility (%)<br>(Enter into EERS) | Error count          | (D#E) <sup>2</sup><br>(Uncertainty x Emission | ns) 2  | Sum E   |   |       |       |
| 15     | 1                 | Facility 1                                                   | Solid waste disposal on land                                                                                                    |                               |                         | 35.0                                                                              | 0                    | 122,500,000,00                                | 00     | 10.000  |   |       |       |
| 16     | 2                 | Facility 1                                                   | Natural gas if distributed in a pipeline                                                                                                    |                               |                         | 5.8                                                                               | 0                    | 55,485,009,33                                 | 9      | 40,346  |   |       |       |
| 17     | 3                 | Facility 2                                                   | Natural gas if distributed in a pipeline                                                                                                    |                               |                         | 5.8                                                                               | 0                    | 1,387,133,849,2                               | 75     | 201,727 |   |       |       |
| 18     | 4                 | Facility 2                                                   | Solid waste disposal on land                                                                                                    |                               |                         | 35.0                                                                              | 0                    | 490,000,000,00                                | 00     | 20,000  |   |       |       |
| 19     | 5                 |                                                              |                                                                                                    |                               |                         |                                                                                   |                      |                                               |        |         |   |       |       |
| 20     | 6                 |                                                              |                                                                                                    |                               |                         |                                                                                   |                      |                                               |        |         |   |       |       |
| 21     | 7                 |                                                              |                                                                                                    |                               |                         |                                                                                   |                      |                                               |        |         |   |       |       |

### Adding your data to EERS

Once the uncertainty for a source or fuel type (at a facility) has been calculated these numbers can be entered into the uncertainty add/modify entry screen in EERS.

### Appendix 1 – Uncertainty of Elements worksheet

This is an optional worksheet for independently calculating uncertainty values rather than using default values built into the Calculator (see below). This worksheet helps reporters calculate the uncertainty for a set of measurements or other data. The worksheet has been developed in accordance with the Uncertainty Protocol and uses the t-factor method with a 95% confidence interval in accordance with part 8.2 of the Measurement Determination.

#### Figure 9: Example of the Appendix 1 - Uncertainty of Elements worksheet

#### CALCULATING THE UNCERTAINTY OF VARIOUS ELEMENTS USED IN NGER REPORTING

Hover over here for instructions

**Registered Corporation Name** 

| Reference Number      | Example     | 1          | 2         | 3         | 4         | 5         | 6 | 7 |    |
|-----------------------|-------------|------------|-----------|-----------|-----------|-----------|---|---|----|
| Description           | Fuel Factor | Facility 1 | Transport | Transport | Transport | Transport |   |   | [  |
|                       |             | anthracit  | LPG       | CO2       | N₂O       | CH₄       |   |   |    |
|                       |             | e energy   | energy    | emission  | emission  | emission  |   |   |    |
|                       |             | content    | content   | s factor  | factor    | factor    |   |   |    |
| Standard Deviation    | 0.079       | 0.929      | 1.727     | 4.124     | 0.025     | 0.028     |   |   | Ĩ  |
| Mean                  | 0.650       | 28.525     | 24.367    | 58.083    | 0.105     | 0.191     |   |   | ľ  |
| Count of measurements | 5           | 8          | 12        | 12        | 12        | 12        |   |   |    |
| t-factor (95% CI)     | 2.780       | 2.360      | 2.200     | 2.200     | 2.200     | 2.200     |   |   | ľ  |
| Uncertainty @ 95% CI  | 0.098       | 0.775      | 1.097     | 2.619     | 0.016     | 0.018     |   |   |    |
| % Uncertainty         | 15          | 3          | 5         | 5         | 15        | 9         |   |   |    |
|                       |             |            |           |           |           |           |   |   |    |
| Measurement unit      | kg/GJ       |            |           | kg Co2-   | kg Co2-   | kg Co2-   |   |   | [  |
|                       |             | GJ/t       | GJ/t      | e/GL      | e/GL      | e/GL      |   |   |    |
|                       |             |            |           |           |           |           |   |   |    |
| Measurement           |             |            |           |           |           |           |   |   |    |
| 1                     | 0.700       | 27         | 25.2      | 64.2      | 0.1       | 0.2       |   |   |    |
| 2                     | 0.650       | 28.2       | 24.8      | 64.5      | 0.05      | 0.15      |   |   |    |
| 3                     | 0.600       | 29.3       | 24.6      | 64.2      | 0.06      | 0.16      |   |   |    |
| 4                     | 0.750       | 28.5       | 23.2      | 59.8      | 0.12      | 0.19      |   |   |    |
| 5                     | 0.550       | 30         | 23.5      | 58.5      | 0.13      | 0.22      |   |   |    |
| 6                     |             | 27.9       | 23.9      | 56.3      | 0.11      | 0.15      |   |   |    |
| 7                     |             | 28.2       | 24.9      | 56.5      | 0.12      | 0.17      |   |   |    |
| 8                     |             | 29.1       | 25.2      | 54.5      | 0.13      | 0.19      |   |   |    |
| 9                     |             |            | 23.4      | 55.3      | 0.11      | 0.19      |   |   |    |
| 10                    |             |            | 23.8      | 55.2      | 0.1       | 0.22      |   |   |    |
| 11                    |             |            | 28.6      | 54.1      | 0.11      | 0.23      |   |   |    |
| 12                    |             |            | 21.3      | 53.9      | 0.12      | 0.22      |   |   |    |
| 13                    |             |            |           |           |           |           |   |   |    |
|                       |             |            |           |           |           |           |   |   | £° |

#### **Available inputs**

- Description: Cells in this row can be used to describe the samples which have been taken which will assist clear identification and record keeping (e.g. Facility 1 brown coal energy content).
- Standard deviation.
- Mean.
- Count of measurements.
- t-factor (95% confidence interval).
- Uncertainty at a 95% confidence interval.
- % uncertainty.
- Measurement Unit: The unit in which the samples are measured, for example GJ/t.
- Measurement: For a set of samples, each of the individual samples need to be entered (see next section). Standard deviation, mean, count of measurements, t-factor and the % uncertainty will automatically be calculated each time a new measurement sample is entered:
  - » The percentage uncertainty can then be manually entered into the 'Source and fuel input' worksheet as part of Step 3 above. The other variables are provided for the reporter's information.

### How to calculate percentage uncertainty of samples

Entering sample data to obtain a percentage uncertainty for the sample set can be done by following the procedures below. An example has been provided (see Figure 9).

- Under reference number 1, enter the description of the fuel source, for example facility 1 anthracite energy content.
- In the same column, enter the measurement unit used, for example GJ/t.
- In the same column, enter measurement results with one value per cell, starting at measurement 1 and progressing downwards, for example '27.0, 28.2, 29.3, etc. Enter numerical data only. Do not enter the measurement unit in these cells.
- Repeat these steps for all remaining sample sets of data.

## **Uncertainty reporting process**

## **Reporting uncertainty in EERS**

A corporation will report uncertainty at the source or fuel type level in EERS as part of its section 19, 22G and 22X (as applicable) emissions and energy reports.

To report uncertainty, reporters must:

- ensure all relevant activity data has been entered into EERS
- click on the 'Data Entry' tab and then on the entity at the highest level of the corporate structure (see below). The 'Report Uncertainty' button is located on the lower left of the screen.

Figure 10: Report Uncertainty button on the lower left

| EERS Home Data Entry                         | Reports Entity access                       |                                | Signed in as John Smith-SprintTwoUAT-IBGMON Logout |
|----------------------------------------------|---------------------------------------------|--------------------------------|----------------------------------------------------|
| Client Portal Home                           | Reporting Entity Information                |                                | View •                                             |
| Emissions and Energy Reporting<br>System     | * Asterisk indicates a mandatory field      |                                |                                                    |
|                                              | Name *                                      | SprintTwoUAT-IBGMON            |                                                    |
| Corporate Structure<br>[Expand] [Collapse]   | Identifying Details                         |                                |                                                    |
| Please select an entity to view its details. | Australian Rusiness Number                  |                                |                                                    |
| 🗄 🛐 SprintTwoUAT-IBGMON                      | (ABN)                                       |                                |                                                    |
| Favourites [Manage]                          | Australian Company Number<br>(ACN)          |                                |                                                    |
| There is no favourite entity                 | Australian Registered Body<br>Number (ARBN) |                                | ]                                                  |
| Search Search                                | Trading Name                                |                                |                                                    |
| Add Entity                                   | Street Address                              |                                |                                                    |
| Embodied Emissions                           |                                             |                                |                                                    |
| Small Facilities Percentages                 | Address Line 1 *                            | 123 SprintTwoUAT-IBGMON street |                                                    |
| Report Uncertainty                           | Address Line 2                              |                                |                                                    |
| Enable Client Support Access                 | Address Line 3                              |                                |                                                    |

• The 'Facility Uncertainty' reporting screen (see below) shows all sources and fuels relevant to reporting uncertainty for the organisation.

|                                                                                                    |                                                          |                              |               | Signed         | in as L    |
|----------------------------------------------------------------------------------------------------|----------------------------------------------------------|------------------------------|---------------|----------------|------------|
| Facility Uncertainty                                                                                                    |                                                          |                              |               |                | (7         |
| Emissions from the following fuel types and sources exceed the 25 kilotonne scope 1 threshold<br>Click on the Help icon for more information on using the 'Auto-calculate' and 'Export as CSV' fu | (see Regulations 4.08 and 4.17A) and require<br>actions. | uncertainty to be reported.  |               |                |            |
| acility 1                                                                                                    | Method(s) used                                           | Emission (tCO2-e)            | Uncertainty % | Auto-calculate | User input |
| latural gas distributed in a pipeline                                                                                                    | Method 1 and 2                                           | 107,093                      | 1.0 %         |                |            |
| Facility 2                                                                                                    |                                                          | Fridain (20) at              | 11            | A              | 11         |
| uei<br>irown coal                                                                                                    | Method 1 and 2                                           | 2,624,122                    | 1.7 %         | Auto-calculate | oser input |
|                                                                                                    |                                                          |                              |               |                | 6          |
| Facility 3                                                                                                    |                                                          |                              |               |                |            |
| Facility 3                                                                                                    | Method(s) used                                           | Emission (tCO2-e)            | Uncertainty % | Auto-calculate | User input |
| Facility 3 Fuel Natural gas distributed in a pipeline                                                                                                    | Method(s) used<br>Method 1 and 2                         | Emission (tCO2-e)<br>386,001 | Uncertainty % | Auto-calculate | User input |

- To go back to the 'Reporting Entity Information' screen, click the blue hyperlinks at the top or bottom of the table.
- To modify or remove a reported uncertainty amount click the pen icon to the right of the auto-calculate entry which will display the 'Add/modify entry Uncertainty' screen:

| Add / modify entry – Ur                                                                 |                                                                                           |          |           |                 |                  |     |      |     |       | (2    |
|-----------------------------------------------------------------------------------------|-------------------------------------------------------------------------------------------|----------|-----------|-----------------|------------------|-----|------|-----|-------|-------|
| Facility<br>Source Fue<br>Fuel Type Natural gas distributed                             | el combustion<br>j in a pipeline                                                          |          |           |                 |                  |     |      |     |       |       |
| Activity Description                                                                    | Source                                                                                    | Method   | Criterion | CO <sub>2</sub> | N <sub>2</sub> O | CH₄ | HFCs | SFs | PFCs  | To    |
| Natural gas for electricity                                                             | Emissions released from fuel use by certain industries (including electricity generation) | Method 2 | A         | 106,821         | 0                | 0   | 0    | 0   | 0     | 106,8 |
| Natural gas for electricity                                                             | Emissions released from fuel use by certain industries (including electricity generation) | Method 1 | A         | 0               | 63               | 209 | 0    | 0   | 0     | 2     |
|                                                                                         |                                                                                           |          |           |                 |                  |     |      |     | Total | 107,0 |
| Incertainty Percentage * 1.0                                                            | %                                                                                         |          |           |                 |                  |     |      |     |       | Exit  |
|                                                                                         | ila)                                                                                      |          |           |                 |                  |     |      |     |       |       |
| ER Hotline: 1300 553 542 (within Austral<br>Copyright 2013 Commonwealth of Austr        | (alia                                                                                     |          |           |                 |                  |     |      |     |       |       |
| ER Hotline: <b>1300 553 542</b> (within Austral<br>Copyright 2013 Commonwealth of Austr | ana                                                                                       |          |           |                 |                  |     |      |     |       |       |

Figure 11: Add/modify – Uncertainty screen

Figure 11: Uncertainty screen

- On this screen, reporters should enter the uncertainty related to the activity data for all the fuels and/or sources on this screen in the 'Uncertainty Percentage' field. To calculate and report this uncertainty in accordance with the Measurement Determination, reporters may choose to use the calculator.
- After reporting uncertainty, reporters should continue generating and submitting their reports. If any of
  the activities relevant to uncertainty reporting are adjusted, reporters should reassess their uncertainty
  reporting.

## Special cases: Emissions from entities that are not common 'facilities'

### **Facility Aggregates**

Uncertainty reporting will only apply to a facility where scope 1 emissions from combustion of a fuel type or from a source at the facility are 25,000 t CO<sub>2</sub>-e or more (NGER Regulations 4.08 and 4.17A). Facilities cannot be reported within a facility aggregate if scope 1 emissions from the facility are 25,000 t CO<sub>2</sub>-e or more (NGER Regulation 4.25). Therefore emissions from facility aggregates will not appear in the uncertainty dashboard.

### Incidental and percentage reporting

Data reported as a percentage or and incidental is not subject to uncertainty reporting requirements (under NGER Regulation 4.26 and 4.27 respectively).

### **Calculating uncertainty: Industrial process sources using method 1**

The table below specifies industrial process sources that do not have default uncertainty values in the Measurement Determination. If emissions from these sources involve the combustion of a fuel, then default fuel combustion uncertainty factors may be used for emissions attributable to each fuel. Otherwise, the uncertainty must be calculated in accordance with the Uncertainty Protocol.

| Source                                                                                                  |
|----------------------------------------------------------------------------------------------------|
| Sodium cyanide production                                                                               |
| Soda ash production                                                                                     |
| Ammonia production                                                                                      |
| Carbide production                                                                                      |
| Chemical or mineral production (other than carbide production) using a carbon reductant or carbon anode |
| Iron, steel or other metal production using an integrated metalworks                                    |
| Ferroalloys production                                                                                  |
| Aluminium production (where activity relates to emissions from the production of baked carbon anodes)   |

Other metals production

#### Using default combustion uncertainty factors for industrial process sources

In the following screenshot, the source iron, steel or other metal production using an integrated metalworks involves the combustion of three fuels. The three example fuels are anthracite coal, blast furnace gas, and charcoal. It is necessary to understand the amount of emissions from each of these fuels. These three fuels and the amount of scope 1 emissions have been entered into the Calculator as shown below:

| Australian Government<br>Clean Energy Regulator | CLEAN<br>ENERGY<br>REGULATOR |                                                                                           |                              |          |          |                |           |
|-------------------------------------------------|------------------------------|-------------------------------------------------------------------------------------------|------------------------------|----------|----------|----------------|-----------|
| Back View                                       | Output                       |                                                                                           |                              |          |          |                |           |
|                                                 |                              | Des 1                                                                                     |                              |          |          | Do not leave t | hese cell |
|                                                 |                              | 5tep 1                                                                                    |                              |          |          |                |           |
| Facility unique Identifier                      | Facility Name                | Source                                                                                    | Fuel Type (where applicable) | Method   | Criteria | c0 2           | E<br>CH₂  |
| CC1-ACT1                                        | ACT1                         | Emissions released from fuel use by certain industries (including electricity generation) | Liquefied natural gas        | Method 1 | а        | 0              |           |
| CC1-VIC1                                        | VIC1                         | Emissions released from fuel use by certain industries (including electricity generation) | Liquefied natural gas        | Method 3 | а        | 14006          |           |
| CC1-WA1                                         | WA1                          | Iron steel or other metal production using an integrated metalworks                       | Anthracite                   | Method 1 | а        | 9000           |           |
| CC1-WA1                                         | WA1                          | Iron steel or other metal production using an integrated metalworks                       | Blast furnace gas            | Method 1 | а        | 9000           |           |
| CC1-WA1                                         | WA1                          | Iron steel or other metal production using an integrated metalworks                       | Charcoal                     | Method 1 | a        | 9000           |           |
|                                                 |                              |                                                                                           |                              |          |          | 0              |           |
|                                                 |                              |                                                                                           |                              |          |          | 0              |           |
|                                                 |                              |                                                                                           |                              |          |          | 0              |           |
|                                                 |                              |                                                                                           |                              |          |          | 0              |           |

#### Figure 13: Fuel combustion for particular industrial processes

## Calculating uncertainty for carbon mass balance equations using method 1

The Measurement Determination provides methods based on a carbon mass balance approach for estimating scope 1 emissions from sources:

- which have multiple carbon inputs and outputs
- where the integrated nature of a facility means that the emissions estimate for the process as a whole is more accurate than estimates of emissions from different aspects of the process.

A carbon mass balance approach is provided for estimating emission from some activities under the following industrial process sources:

- Division 4.2.3 Use of carbonates for production of a product other than cement clinker, lime or soda ash (limited use).
- Division 4.2.4 Soda ash use and production.
- Division 4.3.5 Chemical or mineral production, other than carbide production, using a carbon reductant or carbon anode.
- Division 4.4.1 Iron, steel or other metal production using an integrated metalworks.
- Division 4.4.2 Ferroalloys production.
- Division 4.4.5 Other metals production.

The rules in the Measurement Determination for assessing the uncertainty of emissions estimates using method 1, 2 or 3 are part of the uncertainty associated with estimating based on a number of parameters, including the energy content factor, emissions factor and/or activity data.

Part 8.3 of the Measurement Determination does not set out default values for assessing the uncertainty of emissions estimates using a method based on a carbon mass balance approach, which is a function of uncertainty associated with carbon content factors and activity data.

Given this, it is reasonable for reporters to assess uncertainty of emissions estimates using a carbon mass balance approach in accordance with the uncertainty protocol.

Part 7 of the Uncertainty Protocol recommends four ways to quantify uncertainty ranges for indirectly measured emissions:

- run statistical tests on one or several sets of sample data for example, by the method explained in section 6.2 of the GHG Protocol
- determine the instrument precision of any measurement equipment used, especially for activity data
- consult experts within the company to give an estimation of the uncertainty range of the data used as explained in Section 6.1 of the Uncertainty Protocol
- use third-hand uncertainty ranges for example, the Intergovernmental Panel on Climate Change (IPCC) data provided in the second worksheet of the uncertainty tool)

The Uncertainty Protocol recommends item 4 is only used where it is not possible to collect facility specific data for use in items 1 to 3. Section 8.15(2) of the Measurement Determination prevents the use of Item 4 when emissions are estimated using method 2, 3, or 4.

When using method 1, if it is not feasible to use items 1 to 3 of the uncertainty protocol to assess the uncertainty of estimates of emissions. A reporter may use item 4 and the IPCC overall source uncertainty figure of 10 per cent for carbon dioxide from industrial processes sources provided in the 'Calculations' worksheet of the GHG Protocol <u>Uncertainty Calculation Tool<sup>8</sup></u>, if the reporter is confident it is a reasonable assessment of the uncertainty.

### Calculating uncertainty from methods 2, 3 and 1 (non-default factors) emissions

Uncertainty for emissions estimates calculated under methods 2 and 3 must be calculated in accordance with the Uncertainty Protocol (Part 8.4 of the Measurement Determination). Under certain circumstances, outlined in part 8.3 of the Measurement Determination uncertainty for emissions estimated under method 1 can also be calculated in this manner.

The procedure for applying these methods to the calculator is outlined as follows:

- enter a description for the source, for example, 'natural gas (pipeline) petroleum refining'
- type in the facility name under the 'Facility Name' column or, alternatively select the facility name from the drop down menu
- choose a 'Source', for example 'fuel combustion'
- select the method used to measure the emissions of the source
- choose criterion for estimation (if applicable).

Note: The criterion for estimation will be blacked out, where this is not a required variable for uncertainty calculations.

<sup>&</sup>lt;sup>8</sup> <u>https://ghgprotocol.org/sites/default/files/standards\_supporting/Uncertainty Calculation Tool.xlsx</u>

- For method 2 and 3 calculations, a reporter must calculate the uncertainty according to the principles in the Uncertainty Protocol. Data may be entered into the calculator in either of two ways:
  - Enter: estimated scope 1 emissions (from the EERS-generated section 19 NGER report), calculated energy content uncertainty, Fuel/Activity quantity uncertainty, and emission factor uncertainty (for each of the gases). The energy content, activity/fuel quantity and emissions factor uncertainties must have been calculated in accordance with Part 8.4 of the Measurement Determination.

OR

- » Enter the emissions data and aggregated uncertainty for the emissions source. Certain cells of the worksheet become blacked out to indicate fields where data is not required.
- Reporters may use the 'Appendix 1 Uncertainty of Elements' worksheet (discussed previously) to calculate uncertainties based on the principles outlined in the Uncertainty Protocol.
- For method 1 (using non-default values), where uncertainty values are calculated in accordance with the Measurement Determination and the Uncertainty Protocol, these can be entered into the relevant cells. If no value is entered, default values will be applied.
- If multiple sources are attributed to a single facility, the calculator will aggregate the uncertainty for each source. The aggregated uncertainty for each facility as well as the corporation's total percentage uncertainty will be shown on the 'Output' worksheet (Figure 6).

### Calculating uncertainty from method 4 emissions estimates

Assessments of uncertainty for emissions estimated under method 4 must conform to principles outlined in the Uncertainty Protocol. When using method 4 to calculate emissions estimates, only estimated emissions and aggregated uncertainty can be entered into the calculator for each emissions source. All other cells for entering uncertainty factors will be blacked out by the calculator when this is done.

Emissions data for each gas must also be entered in order to calculate the percentage uncertainty for the particular source.

Note: Data and methodologies associated with the calculation of the aggregated uncertainty under method 4 should be documented and retained.

### Where a corporation exceeds the limits of the calculator

The calculator has been designed to meet the needs of the majority of reporting corporations, but is limited to 50 facilities and fuel combinations.

Where a corporation exceeds either of these limits, data should be split between several copies of the calculator. In doing so, reporters should ensure that all data for a single facility is located in the same copy of the Calculator to avoid errors.

## **More information**

Please email us via <u>reporting@cleanenergyregulator.gov.au</u> or call on 1300 553 542 for more information on the calculator.